## 1. Índice

| 1. Índice 1                                                       |  |
|-------------------------------------------------------------------|--|
| 2. Consigue en pocos pasos una tienda lista para empezar a vender |  |
| 3. Registrate                                                     |  |
| 5. Optimiza el diseño y la estructura de la tienda                |  |
| 6. Idiomas y monedas                                              |  |
| 7. Activar los métodos de pago y envío5                           |  |
| 8. Activación de eventos por e-mail5                              |  |
| 9. Añadir productos                                               |  |
| 10. Registro de tus clientes                                      |  |
| 11. Prueba tu tienda                                              |  |
| 12. Publica tu tienda en Internet8                                |  |

# 2. Consigue en pocos pasos una tienda lista para empezar a vender

A continuación hemos reunido los pasos más importantes para abrir tu nueva tienda online. Encontrarás información más detallada y consejos en el manual de tiendas de **STRATO o en Ia ayuda online.** 

#### 3. Regístrate

Podrás acceder a la zona de administración a través de tu Acceso Clientes en la página de STRATO.

Inicio | Sobre STRATO | Prensa | Afiliados | FAQs | Acceso Clientes

Figura 1

| 1 | Nombre de usuario<br>(shop-id)                  |               |
|---|-------------------------------------------------|---------------|
|   | Contraseña                                      |               |
|   |                                                 | Identificarse |
| ٤ | Ha olvidado su contraseña<br>▶ Pedir contraseña | 1?            |

STRATO AG

Figura 2

### 4. Asistente de configuración

Cuando te registras por primera vez se arranca automáticamente el asistente de configuración, gracias al cual podrás poner en marcha tu tienda en 15 minutos. En el caso de que no se abra automáticamente, haz clic en Configuraciones y a continuación en Asistente de configuración. Podrás reiniciar el asistente si no estás satisfecho con las configuraciones.

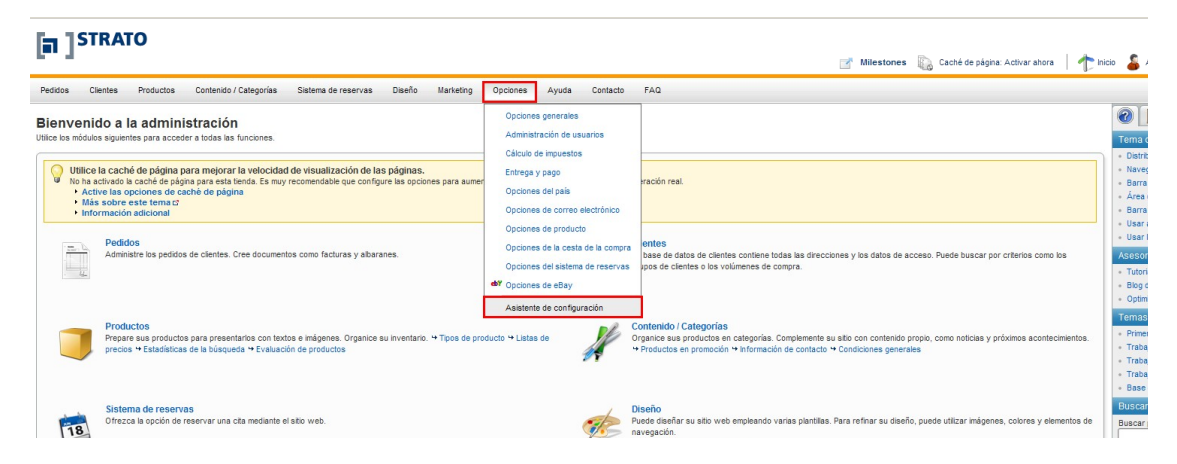

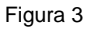

#### En el Asistente de configuración deberás seguir los siguientes pasos:

- 1. Tema y diseño: à Crea tu diseño de base de tienda
- 2. Páginas y contenidos: à Estructura tu tienda y coloca tus primeros contenidos
- 3. Datos de contacto y presentación: à Indica tus datos identificativos y de contacto
- **4. Configuraciones de la tienda:** à Define tu modelo de impuestos, los datos del Registro Mercantil y las estadísticas de visitantes.
- 5. Finalizar: à Guarda las configuraciones

### 5. Optimiza el diseño y la estructura de la tienda

Si el diseño y la estructura de tu tienda te gustan, puedes saltar este paso. En la ayuda online y en el manual encontrarás valiosos consejos para optimizar la estructura y el diseño según tus preferencias.

Aquí puedes ver un ejemplo de una tienda optimizada y adaptada:

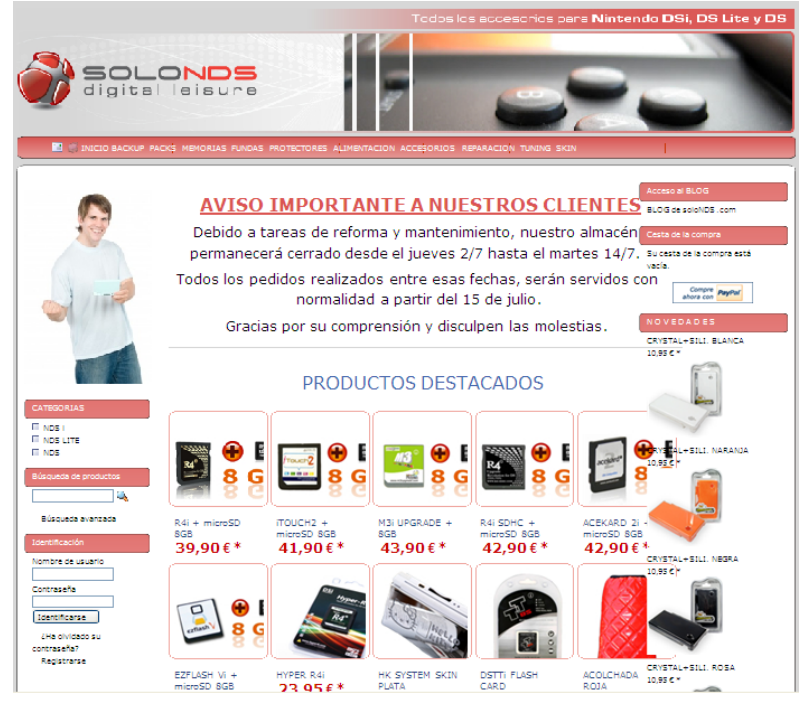

Figura 4

**Advertencia:** Los cambios sólo se podrán ver en Internet cuando desactives o actualices el caché de la página. Podrás realizar configuraciones en el caché en el punto Configuraciones > Configuraciones generales. Para borrar el caché mientras estás trabajando en la página, simplemente haz clic en el caché de la página en la parte superior del menú.

### STRATO

| Pedidos Clientes Producto                                                                                                    | s Contenido / Categorías                                                                                                    | Sistema de reservas Dis                                                                                                    | seño Marketing                                                                 | Onciones Avuda Contacto                                                                                                    | FAO                                      |
|----------------------------------------------------------------------------------------------------|----------------------------------------------------------------------------------------------------|----------------------------------------------------------------------------------------------------|--------------------------------------------------------------------------------|----------------------------------------------------------------------------------------------------|------------------------------------------|
| Opciones generales<br>Estado Caché de página<br>Opciones para mejorar<br>Activa la caché de página y ul<br>Página de inicio<br>Categorias<br>Vista detallada del producto<br>Vista detallada de las páginas de<br>texto | Utilización Dirección<br>la velocidad de visualizaciór<br>para mejorar la velocidad a la que<br>tilizar las opciones siguientes para<br>Validez<br>1 día<br>1 semana<br>1 día<br>1 semana<br>1 semana<br>1 semana<br>1 semana | Horario comercial<br>sus clientes visualizan las pág<br>el periodo de validez de las p<br>Caché del explorador<br>1 minuto V<br>1 minuto V<br>1 minuto V | inas de su sitio web. C<br>áginas                                              | Opciones generales<br>Administración de usuarios<br>Cálculo de impuestos<br>Entrega y pago<br>Opciones del país<br>Opciones de correo electrónico<br>Opciones de producto<br>Opciones de la cesta de la compra<br>Opciones del sistema de reservas<br>del Opciones de Bay<br>Asistente de configuración | ás rápidamente la ofrecerá el servidor.  |
| Sugerencias y trucos<br>• Desactive la caché de p<br>• Seleccione intervalos de<br>• Tenga en cuenta la influ<br>Guardar Actualiza                                                                                      | rágina mientras configura su sítio<br>e actualización largos. Utilice la op<br>encia del nivel de existencias de l<br>r inmediatamente                                                                                        | web. Vuelva a activarla en cue<br>ción "Actualizar manualmente"<br>os productos en su disponibilio                                                       | indo pase a operación<br>para controlar la durac<br>lad en la tienda. Si los r | real.<br>ción de la validez.<br>niveles de existencias cambian con frecuer                                                                                                    | ncia, reduzca la validez de las páginas. |

Figura 5

#### 6. Idiomas y monedas

- ISTRATO

Para vender a nivel internacional, haz clic en la parte superior del menú en el punto **Configuraciones > Configuraciones del país**. En función del tipo de tienda podrás elegir varios idiomas aparte del estándar o modificar los idiomas configurados.

La activación de las distintas regiones para un idioma (por ejemplo: Alemania y Suiza para alemán) repercute en la representación de los formatos de pago (fecha, moneda, etc.).

| idos Clientes Productos Contenido / Categorías Sistema de reservas Diseño Marketing       | Opciones Ayuda Contacto FAQ       |  |  |  |
|-------------------------------------------------------------------------------------------|-----------------------------------|--|--|--|
| ciones del país                                                                           | Opciones generales                |  |  |  |
| liomas Monedas Países Regiones                                                            | Administración de usuarios        |  |  |  |
|                                                                                           | Cálculo de impuestos              |  |  |  |
| Idioma                                                                                    | Entrega y pago                    |  |  |  |
| Español (Spanish, espagnol)                                                               | Opciones del país                 |  |  |  |
| 💶 España (Spain)                                                                          | Opciones de correo electrónico    |  |  |  |
| (Seleccionar entrada) 💌                                                                   | Opciones de producto              |  |  |  |
|                                                                                           | Opciones de la cesta de la compra |  |  |  |
|                                                                                           | Opciones del sistema de reservas  |  |  |  |
| Guardar                                                                                   | መሻ Opciones de eBay               |  |  |  |
| Temas relacionados                                                                        | Asistente de configuración        |  |  |  |
| Opciones de país para los clientes<br>Edite la selección de país para registros y pedidos |                                   |  |  |  |
| <ul> <li>Diseño de página</li> </ul>                                                      |                                   |  |  |  |
| Añadir el elemento de página de selección de país a la visualización                      |                                   |  |  |  |
| Información de identificación del usuario Administrator                                   |                                   |  |  |  |

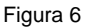

#### 7. Activar los métodos de pago y envío

A continuación deberás configurar al menos un método de pago y de envío. Haz clic en el punto del menú "**Configuraciones**" y después en "**Pago y envío**". En la pestaña Métodos de envío podrás visualizar todos los métodos de envío que ya están configurados. Encontrarás todas las indicaciones para modificar las configuraciones de los métodos de envío o añadir nuevos métodos en el manual de tienda.

En la pestaña Métodos de pago podrás visualizar los métodos de pago existentes. Con estos métodos de pago estándar tu tienda estará inmediatamente lista para empezar.

### STRATO

| nes del país<br>mas Monedas Países Regiones                                                                                                    | Opciones generales<br>Administración de usuarios<br>Cálculo de impuestos |
|----------------------------------------------------------------------------------------------------|--------------------------------------------------------------------------|
| ldior                                                                                                    | na Entrega y pago                                                        |
| Español (Spanish, espagnol)                                                                                                    | Opciones del país                                                        |
| 💶 España (Spain)                                                                                                    | Opciones de correo electrónico                                           |
| (Seleccionar entrada) 💌                                                                                                    | Opciones de producto                                                     |
|                                                                                                    | Opciones de la cesta de la compra                                        |
|                                                                                                    |                                                                          |
| Guardar                                                                                                    | opciones del sistema de reservas                                         |
|                                                                                                    | Opciones de eBay                                                         |
| Temas relacionados                                                                                                    | Asistente de configuración                                               |
| Edite la selección de país para registros y pedidos                                                                                                    |                                                                          |
| Diseño de página                                                                                                    |                                                                          |
| Añadir el elemento de página de selección de país a la visualización                                                                                           |                                                                          |
| <ul> <li>Informacion de identificacion del usuario Administrator<br/>Seleccione el idioma y el país que desea utilizar para fines de administración</li> </ul> |                                                                          |

Figura 7

#### 8. Activación de eventos por e-mail

Para mantener a tus clientes siempre al corriente del estado de sus pedidos o registro dispones de numerosos "eventos de e-mail" que podrás elegir y editar dirigiéndote al punto Configuraciones > Configuraciones de e-mail > Eventos.

Los e-mails automáticos deberían ser enviados, como muestra la imagen 4, en caso de nuevo registro, de modificación de la contraseña o de la dirección de e-mail, de indicación de los datos de acceso, de entrada de pedido y de entrega de pedido. Finalmente, haz clic en uno de los eventos activados, indica el texto informativo en el campo correspondiente y una dirección de remitente. Finalmente, guarda los cambios.

#### 9. Añadir productos

Ahora, añade un producto y adjudícale una categoría. Para ello, haz clic en la barra de navegación superior en el punto **Productos**, a continuación en **Nuevo** y finalmente en **Producto**. Accederás a la página para editar el producto.

| didos Clientes                           | Productos Conten                         | do / Categorías S                                                         | Sistema de reservas Diseño | Marketing             | Opciones                               | Ayuda          | Contacto      | F/ |
|------------------------------------------|------------------------------------------|---------------------------------------------------------------------------|----------------------------|-----------------------|----------------------------------------|----------------|---------------|----|
| ciones de las forma<br>Formas de entrega | as de entrega y de pag<br>Formas de pago | ega y de pago<br>s de pago Dependencias Opciones de entrega Pago diferido |                            |                       |                                        |                | uarios        |    |
|                                          | Forma de entrega                         |                                                                           |                            |                       | Cálculo de impuestos<br>Entrega y pago |                |               | t  |
| Servicio postal     Peso de los          |                                          |                                                                           | Peso de los productos      | s de la cesta de la ( | Opcione                                | s del país     |               | 1  |
| 9 Bentrega urgente Precio fijo           |                                          |                                                                           |                            |                       | Opciones de correo electrón            |                | electrónico   |    |
| 🗌 🤪 Recogida d                           | Precogida del cliente Entrega gratuita   |                                                                           |                            |                       | Opciones de pro                        | s de product   | ucto          | Г  |
| -                                        |                                          | (Seleccionar entrada                                                      | (Seleccionar entrada)      |                       |                                        | i de la compra |               |    |
|                                          |                                          |                                                                           |                            |                       |                                        | s del sistema  | a de reservas |    |
| Guardar (                                | Seleccionar entrada) 💟                   | Ejecutar                                                                  |                            |                       | dy Opciones de eBay                    |                |               |    |

Figura 9

Indica por lo menos un número de producto y un precio, elige el tipo de impuesto y cambia el estado de "**Producto visible**" a "**sí**". Cuando realices este ajuste, tu producto ya se podrá ver en la tienda.

A continuación haz clic en el enlace **Descripción** e indica el nombre del producto y una descripción completa en el campo de texto. También puedes, por ejemplo, marcar el producto como "**Nuevo**".

La edición de los textos se realiza en modo HTML o WYSIWYG (What you see is what you get). Para los principiantes recomendamos el modo WYSIWYG, ya que permite estructurar las imágenes y los textos sin necesidad de conocimientos de programación. Para ello, haz clic en "Editar texto", encima de los campos de texto. Cuando termines, pulsa "Aceptar" para guardar los datos.

Finalmente, deberás indicar una categoría para tu producto. Haz clic en la pestaña **Categoría**, elige la **Categoría/Producto** en el menú desplegable y guarda los cambios. Con cada producto puedes proceder de la misma manera.

#### 10. Registro de tus clientes

En tu tienda online ya tienes integrado el registro y la base de datos de clientes. En general existen varias posibilidades de permitir el acceso a tus productos a tus clientes.

Los clientes pueden registrarse con un nombre de usuario y una contraseña en tu tienda online o cumplimentar, durante el pedido, un formulario con los datos necesarios para la cesta de la compra. En los dos casos tienes la posibilidad de elegir los datos que necesitas en una lista.

La administración general de cuentas de usuario se encuentra en **Configuraciones > Administración de usuario > Registro**. Las configuraciones para el formulario de la cesta de la compra se encuentran en **Configuraciones > Configuraciones de la cesta de la compra > Registro**.

#### Administración de usuario

| idos Clientes Productos Contenido / Categorías Sistema de reservas Diseño Marketing | Opciones                               | Ayuda                                   | Contacto         | FAQ                           |
|-------------------------------------------------------------------------------------|----------------------------------------|-----------------------------------------|------------------|-------------------------------|
| ones de correo electrónico<br>neral Eventos                                         | Opciones o<br>Administra<br>Cálculo de | generales<br>ación de us<br>e impuestos | uarios           |                               |
| Evento                                                                              | Entrega y p                            | pago                                    |                  |                               |
| Nuevo registro                                                                      | Opciones o                             | del país                                |                  | p.Name                        |
| Cambiar contraseña                                                                  | Opciones o                             | de correo                               | electrónico      | eña                           |
| Formulario de contacto                                                              | Opciones o                             | de product                              | to               |                               |
| Cambio de la dirección de usuario                                                   | Opciones o                             | de la cesta                             | a de la compra   | ción de usuario               |
| Crear una cuenta de usuario                                                         | Opciones o                             | del sistema                             | a de reservas    | le su cuenta de usuario       |
| Petición de confirmación de la nueva dirección de correo electrónico                | ebY Opciones of                        | de eBay                                 |                  | n de correo electrónico       |
| Confirmación de recibo del pedido                                                   | Asistente o                            | de configu                              | ración           | cibo de su pedido #Alias      |
| Estado del pedido - Visto                                                           |                                        | SI SI                                   | u pedido #Alias  | ha sido visto                 |
| Estado del pedido - Denegado                                                        |                                        | 🤹 s                                     | u pedido #Alias  | ha sido denegado              |
| Estado del pedido - En proceso                                                      |                                        | 🤹 s                                     | u pedido #Alias  | está en proceso               |
| Estado del pedido - Pendiente                                                       | Su pedido #Alias está pendiente        |                                         | está pendiente   |                               |
| Estado del pedido - Listo para expedición                                           |                                        | 🤹 s                                     | u pedido #Alias  | está listo para su expedición |
| Estado del pedido - Parcialmente expedido                                           |                                        | ) S                                     | u pedido#Alias h | ha sido expedido parcialmente |
| 🕹 Estado del pedido - Expedido                                                      |                                        | (j) S                                   | u pedido #Alias  | ha sido expedido              |
| Estado del pedido - Entregado                                                       |                                        | 🤹 s                                     | u pedido#Alias ł | na sido entregado             |

Figura 10

#### Configuraciones de la cesta de la compra

#### STRATO Diseño Opciones Ayuda Pedidos Clientes Productos Contenido / Categorías Sistema de reservas Marketing Contacto FAQ Opciones generales Opciones de la cesta de la compra y pedidos Administración de usuarios Cesta de la compra Textos Registro Cálculo de impuestos El comando "Añadir a la cesta de la 💿 no cambia la vista actual Entrega y pago compra" 🔵 abre la cesta de la compra Opciones del país Opciones de correo electrónico Añadir el mismo producto aumenta el número de la cesta de la compra Opciones de producto $\bigcirc$ sustituye el producto de la cesta de la compra 🔘 no cambia el número de la cesta de la compra Opciones de la cesta de la compra 🔘 crea un nuevo concepto en la cesta de la compra Opciones del sistema de reservas eb? Opciones de eBay Visualización de la función "Añadir a la O Tim Añadir ... Enlace 9 Campo de entrada de cantidad cesta de la compra" Asistente de configuración Campo de entrada de cantidad con función +/- 🤹 Campo de selección de cantidad (

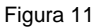

#### Inicio rápido STRATO Webshop

#### 11. Prueba tu tienda

Antes de presentar tu nueva tienda a tus clientes te recomendamos que la pruebes. Comprueba que tus configuraciones o modificaciones (logo, diseño, productos, enlaces, etc.) figuran y funcionan como deberían. Prueba las distintas opciones y páginas, realiza pedidos de prueba, regístrate como cliente y comprueba que todo funciona correctamente, que los emails contienen la información correcta, etc.

**Advertencia:** Si los e-mails no se envían correctamente aunque la dirección indicada sea correcta, dirígete a tu proveedor para que compruebelas configuraciones del sistema.

#### **12.** Publica tu tienda en Internet

Si los tests se han realizado correctamente, puedes borrar todos los datos de ejemplo (productos, clientes, etc.) y colocar los datos correctos en la tienda. Cuando todos los datos estén disponibles y se realicen las configuraciones, puedes publicar tu tienda en Internet y comenzar a vender en la Red. En los puntos de navegación **Configuraciones > Configuraciones generales > Estado** marca la opción abierto.

#### STRATO

| ciones generales                                                                                                    | Opciones generales                                                   | 1                                   |
|----------------------------------------------------------------------------------------------------|----------------------------------------------------------------------|-------------------------------------|
| Stado     Caché de página Utilización Dirección Horario comercial     Presentaciones <mark>r Estado</mark> > Opciones avanzadas                                        | Administración de usuarios<br>Cálculo de impuestos<br>Entrega y pago |                                     |
| Creado el         viernes 5 de junio de 2009           El sitio web está                                                                                               | Opciones del país<br>Opciones de correo electrónico                  |                                     |
| Español                                                                                                    | Opciones de producto                                                 |                                     |
| Anasado de alia vred certado <a href="https://www.energinable.com">https://www.energinable.com</a> , Lamentablemente, ahora mismo nuestro sitio web está cerrado. Pror | Opciones del sistema de reservas                                     | <br>sbr />Gracias por su paciencia. |
|                                                                                                    | do¥ Opciones de eBay                                                 | -                                   |
|                                                                                                    | Asistente de configuración                                           |                                     |

Figura 12

Te deseamos mucho éxito con tu nueva tienda online de STRATO.